موزش گزارش گیری از فاکتورهای خرید در نرم افزار هاترا – قسمت یک المت

انواع گزارشات فاکتور خرید

**گزارشات فاکتورهای خرید در هاترا شامل دو نوع «لیست فاکتورها» و «لیست فاکتور خرید با پارامتر» می باشد.** 

• گزارش لیست فاکتورها

این گزارش که ساده تر و کلی تر است، از طریق ماژول خرید و انبارداری، بخش گزارشات لیست عملیات و گزینه لیست فاکتور ها، قابل دستیابی است.

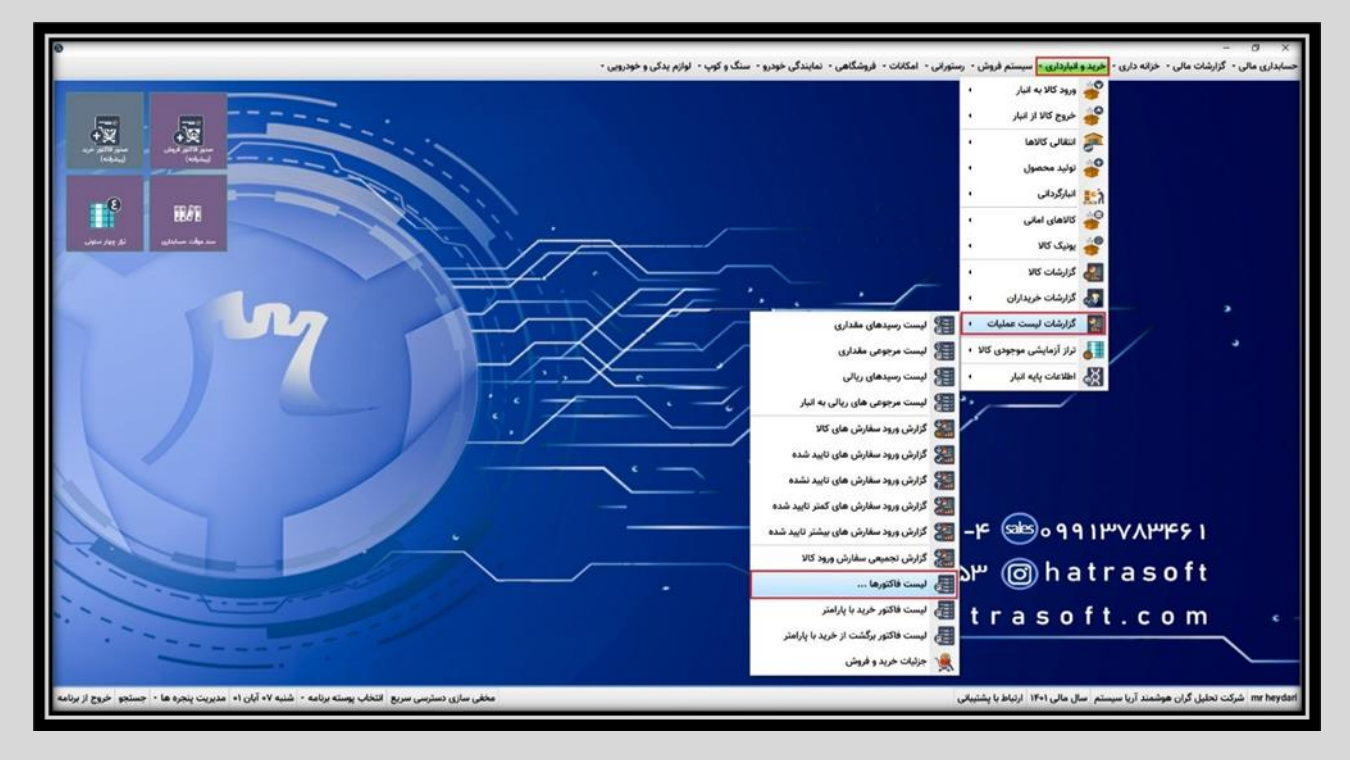

در این پنجره با کلیک روی گزینه پردازش یا فشردن کلید F5، لیست کلیه فاکتور های خرید و فروش موجود در نرم افزار، نمایش داده می شود. آموزش گزارش گیری از فاکتورهای خرید در نرم افزار هاترا – قسمت یک

| a safe cond     |             |              |                     |                     |                        |               |                          | - 0 ×              |
|-----------------|-------------|--------------|---------------------|---------------------|------------------------|---------------|--------------------------|--------------------|
|                 |             |              |                     |                     | 💷 ماکشت از قروش        | 💌 فالنور فروش | H 1                      | 1-1 2023           |
|                 |             | مروح السار   | 🔜 فاکتور برگشت از ه | 📄 فاکتور خروج البار | 🕥 فاکتور برکشت از خرید | 🖬 فالتور خريد | 18-1                     | 11 10,000          |
|                 |             |              |                     |                     |                        |               |                          |                    |
|                 |             |              | 0                   | -                   |                        | ~             | سلون را به این قسمت بالد | جهند گروه بندی. سر |
|                 | کد طرف حساب | نام طرف حساب | جمع كل فاكتور       | جمع کل تعداد        | نوع فاكتور             | شماره مدرک    | 200                      | رديف               |
|                 |             |              |                     |                     |                        |               |                          | v                  |
|                 |             |              |                     |                     |                        |               |                          |                    |
|                 |             |              |                     |                     |                        |               |                          |                    |
|                 |             |              |                     |                     |                        |               |                          |                    |
|                 |             |              |                     |                     |                        |               |                          |                    |
|                 |             |              |                     |                     |                        |               |                          |                    |
|                 |             |              |                     |                     |                        |               |                          |                    |
|                 |             |              |                     |                     |                        |               |                          |                    |
|                 |             |              |                     |                     |                        |               |                          |                    |
|                 |             |              |                     |                     |                        |               |                          |                    |
|                 |             |              |                     |                     |                        |               |                          |                    |
|                 |             |              |                     |                     |                        |               |                          |                    |
|                 |             |              |                     |                     |                        |               |                          |                    |
|                 |             |              |                     |                     |                        |               |                          |                    |
|                 |             |              |                     |                     |                        |               |                          |                    |
|                 |             |              |                     |                     |                        |               |                          |                    |
|                 |             |              |                     |                     |                        |               |                          |                    |
|                 |             |              |                     |                     |                        |               |                          |                    |
|                 |             |              |                     |                     |                        |               |                          |                    |
|                 |             |              |                     |                     |                        |               |                          |                    |
| c               | 1           |              |                     |                     |                        |               |                          |                    |
|                 |             | -            | TT Y 6              | . * 12              | 1 0 I                  |               |                          |                    |
|                 |             |              |                     |                     | min the start          |               |                          |                    |
| منابع إي المراك |             |              |                     |                     |                        | باب           | نمایش مدرک الروره        | 5                  |

شما می توانید از طریق گزینه های بالا سمت راست، فیلتر مورد نظر خود را بر اساس تاریخ و یا نوع فاکتور، تنظیم نمایید.

به عنوان مثال نمایش فاکتور ها از تاریخ 41/ 47/ 1401 تا 30/ 47/ 1401 و نوع فاکتور هم خرید؛ پس لازم است تیک مربوط به فاکتور فروش را بردارید.

| ليست فاكتروها                                                                                                    |             | خووج فبار            | ، 📑 ئالتور خروج ليار 💿 ئالتور بركشت از خروج ليار |              |            | 🔜 فالتور فروش<br>💓 فالتور خريد |                        |                |       |
|----------------------------------------------------------------------------------------------------|-------------|----------------------|--------------------------------------------------|--------------|------------|--------------------------------|------------------------|----------------|-------|
|                                                                                                    |             |                      |                                                  |              |            | گذیند.<br>ا                    | ستون را به این فسعت با | روه بندی، مر د | مهن ا |
|                                                                                                    | کد طرف حساب | نام طرف حساب         | جمع كل فاكتور                                    | جمع کل تعداد | نوع ناكتور | شماره مدرک                     | تاريخ                  | رديف           |       |
| Mico SD Adata Classis rrGB . معدد الم SSD PNY CSt المدد و Bitwo its Mikrotik . بعد و الم                                                                |             | فروشكاء              | TT.A                                             | r            | ام بد کلا  | riv.                           | 17-1/-1/11             | ,              | v     |
| الالتي من من المارون BSD Hikvision ۲۲- GB . تماريد ولي تاب ۱۱ . بالاس ۱۱ . بالاس ا                                                                      |             |                      | 17.10                                            | r            | غربد کلا   | Arres                          | 17-V-VTF               | 1              |       |
| Ram PC DDRr AGB Crucial 1141, Ram PC DDRr AGB Crucial 1141, Dell Opriplexr & Stock 1, with Avrage with                                                  |             | د.<br>د وشگاه        | AY.T                                             | 6            | غديدكلا    | 14.57                          | 17-1/-1/TA             | ۲              |       |
| SSD MrNvme tarGB TwinMOS                                                                                                    | ۲.          | فروشگاه              | £.7                                              |              | خديد کلا   | 399                            | 19-1-1/15              | Ŧ              | -     |
| مرم<br>الالتين هريد 1/ 1/1 أدابتين مايشور ه كانل رابط . 1 . محافظ برق في بورث : 1                                                                       | ۲           | فروشيگاه             | T.P.S                                            | T            | خو بد کلا  | MANY                           | 19-12-127-             | ٥              | 1     |
| الاتور فريد الذا كسورد و بوس ( ، Ar Toch Krrr ، كارت شبكه TPLINKvrv ، كارت شبكه ا                                                                       | ۲           | فروشيگاه             | 11.4                                             | ,            | خرید کالا  | Yot                            | 19-12-17-9             | ¥              |       |
| الاتنور غريد ۲۱۴۲ لي تاب استوال ۱) G HDD:rG VGA-در Asus X، دولا                                                                                         |             | فروشگاه              | \$1,000                                          | 1            | خر بد کالا | TIFT                           | 39-37-77-9             | ,              | ,     |
| فاتور درد ۱۴ سویو ۱۶ بورت ۲۱ Tonda ، سویو ۸ بورت ۲۱ Tplink ، تغل شبکه دو ۱۳ Noxans Cal؛ Noxans Cal، د که ۱۳ RJ و RJ ، تر استور باتی ۲                   | *           | آقار بجدد حسن        | 15.712                                           | 17.0         | غريد کلا   | 17                             | 17-1/-7/74             | ٨              |       |
| لاتنور غربد ۱۴۲۲ هارداستوک (۱۰۰۰ SSD ADATA ۲۵٬۹GB SUA).                                                                                                 | *           | افای احسان           | a                                                | 1            | غريد کالا  | TIFT                           | 17-1/-7/-4             | 1              |       |
| فالتورغريد ۲۲۲۷ رم ( Ram rGB DDRr - ۱۰۶۰ - Kinston ا                                                                                                    | ۲           | فروشكاه              | T.T                                              | 1            | خرید کلا   | TTTY                           | 19-1/-7/7-             | 1.             | 1     |
| د.<br>فاکنور خوبد دا۲۱ کابل شبکه ۲۰ Nexans Cals UTP . ۳۰ شبکه : ۲۰                                                                                      | •           | فروشكاه              | T.A.T.,                                          | y.           | خربد کالا  | PT%3                           | 19-1/-F/-A             | 11             | Y     |
| فالتور هريد ۲۲۹۷ بالت کف هواب سايز ۲۱: ۱ ، بالت سايز ۲۵:۵                                                                                               | 17          | یرنی هرمس            | 1.11                                             | ,            | خربد کالا  | FTAY                           | 17-1/-7/-5             | 14             | 11    |
| فالتور خرید ۲۲۹ هارد ۱۱- VGA ا- ۲۰۰۰ SSD PNY CS۱۰ - ۱۲ ، کابل افزایش طول صدا ۵: AUX متری ۱۱ ، کابل ۱۵ متری مرغوب ۱۱ ، VGA                               | ۲           | فروشگاه              | 90                                               | ۲            | خربد کلا   | 110                            | 17-1/-7/17             | 17             |       |
| فالتور غرید داده ۲۱ BB امارد ۱۰ SSD Towinmos ۱۲۸ GB                                                                                                    | ۲           | فروشكاه              | 1.1                                              | 1            | غربد کلا   | TVIS                           | 19-1/-9/73             | 14             | 11    |
| فالتور غريد ۱۱۷۶۲ ( ۸، G /HDD ، دوارد د HP client corei ، ماينور دست دوم ۲۰۰۱ .                                                                         | 17          | سرای استوک           | ٧٢,                                              | T            | خربد کالا  | 1494                           | 19-1/-9/75             | 17             | v     |
| د تنور مربد Ram DDRr Notebook rGB ، باکس ۲ ، SSD ۲۸GB KingSpec ، مارد ۱: DVD RW External Slim ، باکس ۲                                                  |             | Ex                   | 170                                              | د            | خربد کالا  | 3-997                          | 17-1/-5/TT             | 14             | .1    |
| الالتور غريد ٢٠١ مالينور LED rr inch Stock : ١ ، HP Client : Coreia (#TH)/AGB DDR+/aG Stock : ١ ، بديل الك                                              | ۲           | فروشكاه              | 1999.4                                           | 10           | خرید کلا   | 19-3                           | 59-51-91-0             | 19             | 17    |
| لا تنور غربه ۲۲۸ G Stock : ۱ ، KB Farasoo Beyound : ۱ ، ۲۸۱۱ مارد ۲۲۱ مارد ۲۲۱ (۵۰۰ Thi)، AGB DDR (۵۰۰ G Stock : ۱ ، KB Farasoo Beyound : ۲۸ ۲۱ مارد ۲۰ | 7           | فروشگاه              | 37.79                                            |              | خرید کالا  | ATIT                           | 17-1/-9/17             | 14             | v     |
| فالتور خريد ۲۲۵۲ ماينور دست دوم LED" ۲۰۱۱ . أدايتور ماينور ۲۰۱۴ . شارزر سابسونگ USIF : ۲                                                                | ٢           | فروشگاه              | 18.57                                            | ,            | خربد کلا   | TTAT                           | 19-11-010              | n              | 1     |
| دانتور خرید USB TPLINK ۲۲ دانگل بلولوت ۱: د Bluetooth Bafo V . کارت شبکه ۱: د USB TPLINK ۲۲ . کابل برق سیستیو ۱۱ . تبدیل برق ۱۰ به ۲۲۰ (۲۹،۰۱ ، ۲۰      | r           | قروشگاه              | T.1V1                                            | ¥            | خربد کلا   | 1.777                          | 17-1/-7/14             | н              | ۲     |
| فالتور غريد ۲۳۴۸۸ هارد ۱: SSD هذه SSD فالد العام ۲۳۶۸ مارد ا                                                                                            | ,           | 51                   | 1.3                                              | ٢            | خربد کلا   | TTPA                           | 17-1/-9/71             | ۴.             | ,     |
| دامنور خربد داده ۸ مالی ۱۹۸۰ م. Dahua Analog HFW-TrAnPrM DOME : ۲. ۱ یا نداد می کردان : ۲۰ .                                                            | м           | فروشكاه              | FF.Y4                                            | A.F          | خربد کلا   | TAFO                           | 19-1/-9/79             | T.S            |       |
|                                                                                                    |             |                      | 3 7.997                                          | ***          |            |                                |                        |                | x     |
| د سند ا                                                                                                    | [           | <b>€}</b> ₽ <u>∎</u> | ₩ ¥ e                                            | * 🗄          | R 🗘 🗉      | , ve                           | ننابش مدر ک            | ودارش          |       |

## بری از فاکتورهای خرید در نرم افزار هاترا – قسمت یک المتعمد المترا – قسمت یک

لازم است پس از اعمال فیلتر ها، مجددا روی گزینه پردازش کلیک کنید تا لیست مرتبط با این فیلتر ها بازیابی شود.

همانطور که مشاهده می کنید، پس از کلیک روی گزینه پردازش یا فشردن کلید F5، فاکتور های خرید مربوط به تاریخ مورد نظر نمایش داده می شوند.

| بالا الحكى المرافع الحكى فال حق فال حق فال حكى فال حكى                                                                                                    | المت عامرها 🕮                                                                                                    |             | حووج فسأر          | ار 💿 فالتوريز كنت از | 📄 فالنور عروج ال | ی برگشت از فروش<br>۱۹ فالنور برگشت از خرید | 📄 فالتور فروش<br>💌 فالتور خربد                                                                                                    |                        | - 0<br>•*1•<br>•*1• | R R X |
|----------------------------------------------------------------------------------------------------|----------------------------------------------------------------------------------------------------|-------------|--------------------|----------------------|------------------|--------------------------------------------|----------------------------------------------------------------------------------------------------|------------------------|---------------------|-------|
| ・・・・・・・・・・・・・・・・・・・・・・・・・・・・・・・・・・・・                                                                                                    |                                                                                                    |             |                    |                      |                  |                                            | فليد ا                                                                                                    | ستون را به این قسمت بک | ت گروه بندی. سر م   | -     |
| Control Control <                                                                                                    |                                                                                                    | کد طرف حساب | نام طرف حساب       | جمع كل فاكتور        | جمع کل تعداد     | نوع فاكتور                                 | شماره مدرک                                                                                                    | 20,5                   | رديك                |       |
| Control Control <                                                                                                    | POANIAL DE CONVIAL DE DES ANDERES DE                                                                                                    |             | 000000             | ate page 2           |                  |                                            | and the second second se |                        | v                   |       |
| 11 000 PH MMM TAGE FINANCOL SELLOF TROCKNET UP and an ADD STOCKTET (THE appropring of the standard of the standard of the sta | SSD Mr.Nemour. GB TwinMOS as as ALL IN ONE DELL OPTIOLEY as Is allow Ga. HDD Slock areas as a second                                                                                                    |             | فر وساده           | 11.14.14.14          |                  |                                            |                                                                                                    | AN ALCONIN             |                     |       |
|                                                                                                    | SSD III NIIII I SUD III NIIII I SUD III NIIII SUD III SUD II SUD II SUD III SUD II SUD II SUD II SUD II SUD II SUD II SUD II SUD II SUD II |             | فروستاد<br>فروستاد | IT.A.co              | r                | مريد UV                                    | A14.                                                                                                    | 17-11-9/74             | TA                  | +     |
|                                                                                                    |                                                                                                    |             | <b>₩</b> II II     | T04.00               |                  |                                            |                                                                                                    |                        | T                   | 5     |

همچنین می توانید در زیر ستون های موجود در لیست هم جستجوی مورد نظر خود را انجام دهید. به عنوان مثال با درج تاریخ دلخواه در زیر ستون تاریخ، تنها فاکتور های آن تاریخ بصورت پویا نمایش داده می شوند.

| altra cat                                                                                                    |             |              |                       |                    |                        |                   |                    | -             | 0            |
|----------------------------------------------------------------------------------------------------|-------------|--------------|-----------------------|--------------------|------------------------|-------------------|--------------------|---------------|--------------|
|                                                                                                    |             |              |                       |                    | ز فروش                 | فروش 🔜 برکشت ا    | 🔒 فاكتور           | Her 1 . x 1 . | 1 1902 31    |
|                                                                                                    |             |              | وربركشت از خروج البار | بروج البار 🔜 فاكثر | لشت از حربه 📒 فالتور ه | خريد 📄 فاكتور برا | الله فاكتور        | H-1 1 H 1 H   | 1 10000      |
|                                                                                                    |             |              |                       |                    |                        |                   | به این قسمت بکشید. | ن. سر سنون را | یت گروہ بندی |
|                                                                                                    | کد طرف حساب | نام طرف حساب | جمع كل فاكتور         | جمع کل تعداد       | نوع فاكتور             | شماره مدرک        | تاريخ              | 4             | رەب          |
|                                                                                                    | (           |              | 1                     |                    |                        |                   | H 1                | 38-3/-3       | У            |
| فاکتور غرید ۲۱۷ رونربرد دیکروئیک ۱۱، Mikrolik ، هارد ۱۱، GB ، ۱۰ ۱۲۰ GB ، معوری ۱۱ Mico SD Adata Classi ، ۲۲GB  | •           | فروشگاه      | ff.A                  | ٢                  | خربد کالا              | FIV               | 19-1               | 1-1/11        | •            |
| فاکتور غربد ۱۰۰۰ هارد 1: SSD Hikvision ۲۴۰ GB ، کدی هارد لپ تاپ ۱ , پاکس ۱ , DVD RW External Slim ، پاکس ۱      | . 1         | 5.1          | 17.12                 | ۲                  | خربد کالا              | Jan               | 19-1               | -1/19         |              |
| m PC DDR# AGB Crucial ، درم ۲۰ Doll Opriplexr ، د Stock : درم ۲۰ Ram PC DDR# AGB Crucial ، درم ۲۰ Stock : درم ۲ | ٢           | فروشكاه      | AV. 11                | ۵                  | خربد کالا              | 14.04             | 15-1               | -1 TA         | ٣            |
| ەتتىر خرىد 196 مەرد 1: GB TwinMOS ەتتىر خرىد 196 مەرد SSD MrNyme                                                | ۲           | فروشكاه      | 1.1                   |                    | خربد کالا              | 399               | 17-1               | -1/15         |              |
| فالتور غرید ۱۸۹۷ آدایتور مایتور ، کابل رابط ۱۰ . محافظ برق ۵ پورت ۱۰                                            | ٢           | فروشگاه      | r.94.,                | 1                  | خربد کالا              | 14.14             | 17-1               | (-)/1-        | ٥            |
|                                                                                                    |             |              |                       |                    |                        |                   |                    |               |              |
|                                                                                                    |             |              |                       |                    |                        |                   |                    |               |              |
|                                                                                                    |             |              | 177,72                | 14                 |                        |                   |                    |               | x            |
|                                                                                                    | I           |              | 177.72                | w                  |                        |                   |                    |               | <u>x</u>     |
|                                                                                                    |             |              | ¥¥¥48000              | <br>▼ ⊕ :          | L 13 III 3             | *                 |                    |               | 2            |
| سند 🚓 سرد                                                                                                    | I           |              | 117.73                | <b>″</b>           | L 19. EQ 1             | 3                 | مرک 🕀 چې           | - unitaria (  | 2 يوفارش     |

## بری از فاکتورهای خرید در نرم افزار هاترا – قسمت یک المترا با ماترا – قسمت یک

و یا با نوشتن نام طرف حساب مورد نظر در ستون مربوطه، تنها فاکتور های مربوط به آن عرضه کننده ظاهر می شوند.

| and the second second |             |                              |                        |                   | ز فروش                 | فريش 🧧 بركشت ا    | ر ۳۰۰ 📄 تاليور            | - 0 ×               |
|----------------------------------------------------------------------------------------------------|-------------|------------------------------|------------------------|-------------------|------------------------|-------------------|---------------------------|---------------------|
|                                                                                                    |             |                              | ور برکشت از خروج البار | روح البار 🧧 فاكتو | لشت از خربد 🥃 فاکتور ه | مربد 🧰 فاکتور برا | 11-1 / elline,            | " / " ·&/ · · ·     |
|                                                                                                    |             |                              |                        |                   |                        |                   | شون را به این قسمت بکشید. | جهت گروه بندی. سر د |
|                                                                                                    | کد طرف حساب | نام طرف حساب<br>ا <u>ت ک</u> | جمع كل فاكتور          | جمع کل نعداد      | نوع فاكتور             | شماره مدرک        | ناريخ                     | ردېل                |
| فالتور غربنه LED" ۲۰: ۲۰ م (HP client corei ماینور دست دوم ۲۰: ۲۰ LED                                                                                                    |             | سرای استوک<br>سرای استوک     | ¥7                     | · · ·             | خربد کلا               | 1999              | 17-1/-F/TS                | 19 5                |
|                                                                                                    |             |                              |                        |                   |                        |                   |                           |                     |
|                                                                                                    |             |                              |                        |                   |                        |                   |                           |                     |
|                                                                                                    |             |                              |                        |                   |                        |                   |                           |                     |
|                                                                                                    |             |                              |                        |                   |                        |                   |                           |                     |
|                                                                                                    |             |                              |                        |                   |                        |                   |                           |                     |
|                                                                                                    |             |                              |                        |                   |                        |                   |                           |                     |
|                                                                                                    |             |                              |                        |                   |                        |                   |                           |                     |
|                                                                                                    |             |                              |                        |                   |                        |                   |                           |                     |
|                                                                                                    |             |                              |                        |                   |                        |                   |                           |                     |
|                                                                                                    |             |                              |                        |                   |                        |                   |                           |                     |
|                                                                                                    |             |                              |                        |                   |                        |                   |                           |                     |
|                                                                                                    |             |                              |                        |                   |                        |                   |                           | _                   |
|                                                                                                    |             |                              |                        |                   |                        |                   |                           |                     |
|                                                                                                    |             |                              |                        |                   |                        |                   |                           |                     |
|                                                                                                    |             |                              |                        |                   |                        |                   |                           |                     |
|                                                                                                    |             |                              | ¥7                     |                   |                        |                   |                           | x                   |
|                                                                                                    |             | -                            | 100 101                | Y 🖶               | k 🛍 🖽 4                | 6 V               |                           |                     |
|                                                                                                    |             |                              | · uno cara             |                   |                        |                   |                           | All                 |
|                                                                                                    |             |                              |                        |                   |                        |                   | لغايش مدرك (الورو: چەپ    | Ci Roco             |

گزارش لیست فاکتورها، دارای امکاناتی همچون استفاده از ماشین حساب و ارسال به اکسل نیز هست.

| لاست فاعورها                                                                                                    |             |                | ور برکشته از هروچ انبار | مروفيار وفات | ز قروش<br>کشت از حربہ 📄 فاکتور | ئالتور فرونی 📴 برگشت ا<br>ئالتور خرید 💼 فالتور بز | 100 (Her J                 | - 0<br>"' '' '8' | ×<br>ھارىر<br>ھەدىر |
|----------------------------------------------------------------------------------------------------|-------------|----------------|-------------------------|--------------|--------------------------------|---------------------------------------------------|----------------------------|------------------|---------------------|
| *                                                                                                    |             |                |                         |              |                                |                                                   | ستون را به این قسمت بکشید. | روه بندی، سر م   | d inge              |
|                                                                                                    | کد طرف حساب | نام طرف حساب   | جمع كل فاكتور           | جمع کل تعداد | نوع فاكتور                     | شعاره عدرك                                        | كاريخ                      | رديف             |                     |
|                                                                                                    |             | 8 1            |                         |              |                                |                                                   |                            |                  | v                   |
| فاكتور خربد ۲۱۷ رونربرد سبكرونيك 1: Mikrolik ، هارد 11، GB ، ۱۰ ۲۰ GB ، متورى 1: Mico SD Adata Classi                                                                                                    | •           | فروشكاء        | TT.A                    | r            | خربد کالا                      | 117                                               | 17-1/-1/71                 | •                | ,                   |
| فاکتور غرید ۱۰۰۰ هار د ۱: SSD Hikvision ۲۴- GB , کدی هار د لپ تاب ۱ , باکس ۱ ، DVD RW External Slim                                                                                                    | 1           | 5.4            | 17.10                   | r            | خربد کالا                      | Jame .                                            | ¥.N.M.                     | 1                | ۲                   |
| فالتور غربه الاخذاكيس (: Add Crucial ، رم (: Dell Opriplexr-a-Stock ، رم (: Add Crucial ، رم (: Add Crucial ، رم (: Add Crucial ، رم (: Add Crucial ، مالتور غربه الاخذاكين (: Add Crucial ، مالتور غربه الاخذاكين (: Add Crucial ، مالتور غربه الاخذاكين (: Add Crucial ، مالتور غربه الاخذاكين (: Add Crucial ، مالتور غربه الاخذاكين (: Add Crucial ، مالتور غربه الاخذاكين (: Add Crucial ، مالتور غربه الاخذاكين (: Add Crucial ، مالتور غربه الاخذاكين (: Add Crucial ، مالتور غربه الاخذاكين (: Add Crucial ، مالتور غربه الاخذاكين (: Add Crucial ، مالتور غربه الاخذاكين (: Add Crucial ، مالتور غربه الاخذاكين (: Add Crucial ، مالتور غربه الاخذاكين (: Add Crucial ، مالتور غربه المالتين (: Add Crucial ، مالتور غربه المالتين (: Add Crucial ، مالتور غربه المالتين (: Add Crucial ، مالتور غربه المالتين (: Add Crucial ، مالتور غربه (: Add Crucial ، مالتور غربه (: Add Crucial ، مالتور غربه (: Add Crucial ، مالتور غربه (: Add Crucial ، مالتور غربه (: Add Crucial ، مالت | r           | فروشكاه        | AV. 71                  | د ا          | خربد کالا                      | 14.54                                             | 17-1/-1/TA                 | ۲                | ۲                   |
| فالتور غربد ۲۹ دهرد ۱: SSD MrNvme ray GB TwinMOS ا                                                                                                    | r           | فروشكاء        | 1.1                     | 1            | خربد کلا                       | 399                                               | 17-1-1/15                  | ۲                | ,                   |
| فالتور خريد ١٨٩٧ أنايتور ماليتور - كابل رابط ١٠ , محافظ برق فريورت ١٠                                                                                                    | т           | فروشكاء        | 1,95                    | T            | خربد کلا                       | YPAI                                              | 17-12-127-                 | ٥                | ٥                   |
| فاکتور خربد ۲۵۴ کیبورد و موس ۲۰: ArTech Krrr . کارت شبکه ۲: USB TPLINKvrv                                                                                                    | τ.          | فروشكاه        | 11.2                    |              | خربد کالا                      | YOF                                               | 19-10-97-9                 | ¥                |                     |
| فالتور غربد ۲۱۴۲ لب تاب استوی ا : G HDD: ۲G VGA-، در Asus X-، دود ۲۵۲ Asus                                                                                                    | τ           | فروتىكاء       | <b>\$</b> 1,00,00       | 3            | خربد کالا                      | THE                                               | 17-1/-7/-Y                 | ,                | ۷                   |
| فاكتور غربه ۱۴ سوییچ ۱۶ پورت Tenda ۱۱ ، سوییچ ۸ پورت ۲۱ Tplink ، کابل شبکه ۵۰ UTP UTP ، جک ۱۰ د Cal د RJ د RJ ، کی اس                                                                                                    | ,           | آقای محمد حسین | 11.110                  | 173          | خربد کالا                      | 17                                                | 19-1/-7/70                 | A                |                     |
| فاكتور غربد ۲۱۴۳ هاز داستوک ۲۰۰۱ GB SUA ته SSD ADATA ته GB SUA.                                                                                                    | *           | آفای احسان     |                         | 1            | خربد کالا                      | TIFT                                              | 17-1/-7/-7                 | 1                | 4                   |
| فالتور خربد ۲۲۲۲ رم ۱۰ - Kinston د د ۲۰ - Ram rGB DDRr                                                                                                    | ٢           | فروشكاه        | f.f+                    | 1            | خربد کالا                      | TTTY                                              | 15-1/-7/17-                | 1-               | 3-                  |
| فاکتور غربد د۲۲۹ کابل شبکه ۲۰ Nexans Cale UTP . جنگ شبکه ۲۰                                                                                                    |             | فروشگاه        | T.AT                    | 9.           | خربد کلا                       | ***D                                              | 17-17-7/-A                 | 11               | **                  |
| فالتور غربد ۲۲۹۷ بالت کف غواب سایز ۱۰۲ . بالت سایز ۲۵:۵                                                                                                    | 17          | برق هرمس       | 1.77                    | +            | خربد کالا                      | FTTY                                              | 17-1/-1                    | 10               | 17                  |
| فاکتور غرید ۲۲۱۹ هارد ۱: SSD PNY CS۹۰۰۱۲۰ GB ، کابل افزایش طول مسا ۱۵ AUX ستری ۱۰ ، کابل ۱۵ ستری مرغوب ۱ ، VGA                                                                                                    | r           | فروشگاه        | 93                      | r            | خربد کالا                      | 119                                               | 17-1/-7/17                 | 17               | 15                  |
| فاکتور خوبد دا۲۷ مارد ۱: SSD Towinmos ۱۲۸ GB                                                                                                    | ۲           | فروشكاه        | ¥.\$                    | 3            | خربد کالا                      | TY12                                              | 17-1/-7/75                 | 17               | 38                  |
| فاكتور غربد AG (HDD (۱۱۷۶۶) م - دوم HP client corei ، مايتور دست دوم ۲۰: ۲۰ "LED                                                                                                    | 71          | سرای استوک     | ¥7                      | r            | خربد کالا                      | 7494                                              | 12-1/-7/75                 | 17               | 10                  |
| د التحرر عربه Ram DDRr Notebook +GB ، هزد ۱۱ SSD ، ۲، GB KingSpec ، بالتي Ram DDRr Notebook +GB ، ۱۱ + + + +                                                                                                    | 3           | 57             | 170                     | ۵            | خربد کلا                       | 1-777                                             | 17-1/-0/77                 | 19               | 1.0                 |
| فالتبور خربه ۲۰۱۱ مالينور ۱: LED rr inch Stock : ۱. HP Client : Coreia (+TH): AGB DDR +- بديال ICI به ۲: المالي                                                                                                    | ٢           | فروشكاد        | 197.4                   | 10           | خربد کلا                       | 19-1                                              | 17-1/-7/-0                 | 14               | 14                  |
| mos ۱۲۸ GB : هارد ۲۰ HP Client : Corei ها ۲۲۲۲۲۸ منه TH/،۸GB DDR+/۵۰۰ G Stock : ۱ , KB Farasoo Beyound : ۱۸۲۱ مارد ۲                                                                                                    | т           | فروشكاه        | at.tt                   |              | خربد کالا                      | ATIF                                              | \#-\/-P/\T                 | 1.6              | 14                  |
| فاكتور خريد ۲۲۵۲ ماينور دست دوم ۲۰-۲ "LED ، آدايتور ماينور ۱۰۱۴ . شارزر سامسونگ ۲: USSI                                                                                                    | r           | فروشكاه        | 19.07                   |              | خربد کالا                      | TTAT                                              | 19-1/-0110                 | n                | 19                  |
| دانتور خربد ۱۰۹۳۴ دانگل بلولوت ۱۱ د/ Bluetooth Bafo V ، تارت شبکه ۱۱ د USB TPLINK ۲۲ ، کابل برق سیستیو ۱۱ ، لبدیل برق ۱۱۰ به ۲۳۰ ۲۲                                                                                                    | r           | فروشكاه        | T.474                   | Y            | خربد کالا                      |                                                   | 17-1/-9/17                 | н                | ۴.                  |
| فالتور خربد ۲۲۴۹۸ هارد ۱: BSD ۹۹ ۹۶ GB KingSpec ، کدی هارد لپ تاب - ۱: Caddy ۱، ۱۳۵۰ ، باکس ۱: DVD RW External Slim                                                                                                    | 1           | 5.4            |                         | r            | خربد کلا                       | TTPA                                              | 17-1/-9/71                 | ۲.               | n                   |
| دانتور خربد دامه م Dahua Analog HFW-TrAniPrM DOME: ۲. ۱: مار من ۲ Dahua XVR:B-۵ مار من ۲ دانتور خربد دامه م                                                                                                    | н           | فروشكاه        | TT.Y1                   | 47           | خريد کلا                       | ****                                              | 15-1/-9/15                 | τ۵               |                     |
|                                                                                                    |             |                | 1 7.997                 | 172          |                                |                                                   |                            |                  | Σ                   |
| ٠                                                                                                    |             | - a            |                         | Y 🖶 🚽        | - The s                        | <b>x</b>                                          |                            |                  | 5                   |
| معادر 🖧 العراق                                                                                                    |             |                | LINE I LINE             |              |                                |                                                   | نىايش مەرى 📄 جاپ           | ر داز ش          | . 0                 |

همچنین در هر ردیف از این گزارش، با کلیک روی گزینه نمایش مدرک، فاکتور خرید آن ردیف باز می شود.

بری از فاکتورهای خرید در نرم افزار هاترا – قسمت یک المرافزار هاترا – قسمت یک

| ليست فاكتورها 🗑                                                                                                    |             |                |                        |                   |                      |                   |                           | - 0            | ×       |
|----------------------------------------------------------------------------------------------------|-------------|----------------|------------------------|-------------------|----------------------|-------------------|---------------------------|----------------|---------|
|                                                                                                    |             |                |                        |                   | ز فروش               | فروش 🔛 برگشت ا    | . ۱۴۰۰ 🕞 فالنور ا         | 1.4 1.1 120    | 18 E W. |
|                                                                                                    |             |                | ور برکشت از خروج اندار | مروح السار 🔜 قالت | لشت از حربد 📁 فالنور | مريد 📫 فاکنور برا |                           | 17 /11 100     | UUR.    |
|                                                                                                    |             |                |                        |                   |                      |                   |                           | 2.1.2          | -       |
|                                                                                                    |             |                |                        |                   |                      |                   | نون را به این قسمت بکشید. | رود پندی. سر ب | Jine    |
|                                                                                                    | کد طرف حساب | نام طرف حساب   | جمع كل فاكتور          | جمع کل تعداد      | نوع فاكتور           | شماره عدرك        | 805                       | رديف           |         |
|                                                                                                    |             | -              |                        |                   |                      |                   | -                         |                | v       |
| فالتور خربد ۲۱۷ رونربرد مبکروتیک ۱. Mikrotik . هارد SSD PNY CS۱۰۰۱۲۰ GB . متوری ۱: Mico SD Adata Classi ۲۲GB                     |             | فروشكاه        | TT.A                   | r -               | خريد کالا            | *1*               | 17-1/-1/11                |                |         |
| فاكتور خريد ۲۰۰۰ هارد ۱: DVD RW External Slim ، كدى هارد لب تاب ۱۱ ، باكس ۱: DVD RW External Slim                                | 1           | k2             | 17.10                  | ٢                 | خريد کالا            |                   | 17-1-1/17                 | 1              | ۲       |
| فالتنور خربه ٢٥٨٢ كيس ١: Dell Opriplexr، ٥- Stock ، رم ١: Ram PC DDR؛ ٨GB Crucial ، رم ١: Ram PC DDR؛ ٨                          | r           | فروشكاه        | AY.T1                  | د ا               | خرید کالا            | 1A.DY             | 3F-1/-1/TA                |                | ۲       |
| فالتور غربه ۲۹ دهارد ۱: GB TwinMOS داندور غربه ۲۹ د SSD MrNvmo                                                                   |             | فروشكاه        | 1.f                    | 5                 | خربد کالا            | 444               | 17-1-1/19                 | τ              | •       |
| فاکتور غربد ۱۸۹۷ آدایتور مالیتور - کابل رابط ۱۱ . محافظ بری ۵ پورت ۱۱                                                            | T           | فروشكاه        | 7.99                   | T                 | خربد کالا            | TARY              | NT-1/-1/T-                | ٥              | 3       |
| فالاتور خربد ۲۵۷ کیبورد و موس ۲۰۱۱، ArTech Krrr ، کارت شیکه USB TPLINKyry ، کارت                                                 | ۲.          | فروشكاه        | W.D                    |                   | خربد کالا            | Yat               | 17-12-17-9                | *              | ,       |
| فالتور خربد ۲۱۶۲ ب تاب استوک (: G HDD/rG VGA-، د/G Ramma، دولا                                                                   | r           | فروشگاه        | <b>1</b> 1,,           |                   | خربد کالا            | TUPT              | 17-1/-1/-7                | ,              | ۷       |
| فالتورخريد ١٢ سويين ١٤ يورت ٢٠ . Tonda . سويين ٨ يورت ٢. RJ ٢٥ Cal؛ ٢٠ يايل شبكه ٥٤ UTP . جاي ال                                 | ,           | افای محمد حسین | 11.110                 | 17.0              | خرید کالا            | 17                | 17-1/-7/70                | A.             |         |
| فاكتور خربد ۲۱۶۳ هار داستوک ۲: ۵۰۰، GB SU در SSD ADATA دارد استوک ۲: ۵۰۰، GB SU                                                  |             | افای احسان     | هه.                    | 3                 | خربد کالا            | TIFT              | 15-1/-1/-7                | •              | •       |
| لاتتور غربه ۲۲۳۲ رم ۱۱ - Kinston مجد - Ram rGB DDRr                                                                              | r           | فروشكاه        | T.T                    | ,                 | خربد کالا            | TTTV              | 17-1/-7/7-                | 3.             | 3.      |
| فالتور عربه ۱۳۹۵ کابل شبکه ۱۹۰۰ Nexans Cal؛ UTP ، جنک شبکه ۲۰۱                                                                   | ,           | فروشكاه        | T.A.T                  | P.                | خربد کالا            | 4775              | 17-1/-7/-A                | 11             | 11      |
| فالدور غربد ۲۲۹۷ داکن کل خواب سایز ۲۰۱۲ . داکن سایز ۲۵:۵۵                                                                        | 17          | برق هرمس       | 1. **                  | ,                 | خربد کالا            | ****              | 17-1/-7/-4                | 10             | 17      |
| فاكتور خربد ۲۲۰۹ هازد ۱: SSD PNY CS1 ۱۲- GB . كابل افزایش افول صدا ۵. AUX متری : ۱ . كابل ۱۵ متری مرغوب ۱: VGA                   | r           | فروشگاه        | 9,-3-,                 | 7                 | خربد کالا            | 115               | 17-1/-7/17                | 17             | 17      |
| الالتور حرب دالا به الدار GB ، المالي حالا SSD Towinmos الم                                                                      |             | فروشكاه        | 1.1                    | 1                 | خربد کالا            | THIA              | 17-1/-7/75                | 17             | 15      |
| فاكتور خريد AG/HDD:۱۱۷۶۷ / ۰۰۰ دفر ف HP client corei ، ماتيتور دست دوم LED" ۲۰:۱۱ ماتيتور                                        | 17          | سرای استوک     | ٩٣                     | T                 | خربد کالا            | 1494              | 17-1/-7/75                | 17             | 15      |
| r, DVD RW External Slim ، بالس ج , SSD ۱۲۸G8 KingSpec ، مارد ۲۱، Ram DDRr Notebook +GB ، بالس ج                                  | 1           | 5.1            | 150                    | 6                 | خربد کالا            | 1-777             | 17-11-2/17                | 1.9            | 1.0     |
| فالتنور خربه ۲۰۱۰ مایشور ۲: LED rr inch Stock ۱۰ . HP Client : Coreis (PTH)/AGB DDR+ ، سدیل LED rr inch Stock ۱۰ .               | r           | فروشكاه        | 197.4                  | 5                 | خربد کلا             | 19-1              | 17-1/-9/-3                | 14             | 19      |
| ستور فريد HP Client : Corei ها TH)/AGB DDR //۵G Stock : ۱ . KB Farasoo Beyound : ۱ مارد ا                                        | ٢           | قروتسكاء       | at.tt                  | ,                 | خرید کالا            | ATIF              | 17-1/-9/17                | 14             | 14      |
| فالتور خربد ۲۲۵۲ مالیتور دست دوم ۲: ۲۰ LED ، آدایتور مالیتور ۲: ۱ ، شارزر سامسونگ ۲ : US۱۲                                       | ٢           | فروشكاه        | 19.57                  |                   | خربد کالا            | TTAT              | 17-1/-8/18                | n              | 11      |
| فاکتور خرید ۱۰۴۴۴ دادکل بلولوت ۱: د Bluelooth Bafo V . کارت شبکه ۱: د USB TPLINK ۷۲ . کابل برق سیستیو (۱ ، تبدیل برق ۱۱۰ یه ۲۰۱۳ | T           | فروشكاء        | T.494                  | *                 | خربد کلا             | 1.777             | 14-1/-2/14                | 11             | ۴.      |
| فاكتور غريد ۲۴۴۸ مارد SSD ۲۰۶۹GB KingSpec ، کمان هاز دلب تاب ۲۰۱۰ مالا Caddy ۱، باکس د SSD ۲۰۶۹ KingSpec ، باکس                  | 1           | 57             |                        | r                 | خربد کلا             | TTPLA             | 19-1/-#/11                | ۳.             | n       |
| الالتور عرب دائم الم Dahua Analog HFW-TrAnPrM DOME : ۲ . ۱۰ تال المام سن ۲۰ . Dahua Analog HFW-TrAnPrM DOME المام سن ۲           | 11          | فروشكاه        | TT.Y1                  |                   | خربد کلا             | ****              | 17-1/-9/74                | 10             | **      |
|                                                                                                    |             |                | 1                      | 173               |                      |                   | ő                         |                |         |
| *<br>                                                                                                    |             |                |                        | 1                 |                      |                   | 15                        | 1              |         |
|                                                                                                    |             |                |                        | Y 🖶 3             | k 🛍 🔣 🕯              | (* E              |                           |                |         |
|                                                                                                    |             |                |                        |                   |                      |                   |                           |                | ~       |
| استو 6 امراد                                                                                                    |             |                |                        |                   |                      |                   |                           | ر داز ش        | ×C      |

| lagent coul                                                 |                                 |             |              |                 |               |                  |              |                                        |                       |                             |                |                |             |              | - σ             | ×    |
|-------------------------------------------------------------|---------------------------------|-------------|--------------|-----------------|---------------|------------------|--------------|----------------------------------------|-----------------------|-----------------------------|----------------|----------------|-------------|--------------|-----------------|------|
|                                                             |                                 |             |              |                 |               |                  |              |                                        |                       |                             | فرياش          | 1-1-1-10       | inter.      | 1 vite []    | ×1. 1.50        | A78  |
|                                                             |                                 |             |              |                 |               |                  |              |                                        | وربرائشت ازخرون البار | فالتورغرون أسار 👘 فالتو     | شدار مربد الله | اللا فالتوريرة | -1. P. 1. P | urte 📰 🛛 👘 🖌 | 11 15 120       | ava. |
|                                                             |                                 |             |              |                 |               |                  |              |                                        |                       |                             |                |                |             | Lange Lange  |                 |      |
|                                                             |                                 |             |              |                 |               |                  |              |                                        |                       | 1                           |                |                |             |              | - jan (jan (i ) |      |
|                                                             | فالقور حربد 🐻                   |             |              |                 | حسان          | کدیل ک           | . حيان       | باد ط. ه                               |                       | حمد کا. تعداد               | - 0            | ×              | تحار        | 200          | رديف            |      |
| Mico SD Adata Classis rrGB 1 cms. SSD PN                    | شماره رسيد :                    | 28          |              | 150,50          | ين زماني      | فای بجند جا      | 2            |                                        | عرف                   | ۱۳ شمارد: ۲۰                | A 10           | رديد فاكتر     | TIV         | 9            |                 |      |
| DVD RW External Slim 1 -n                                   |                                 |             |              |                 |               |                  |              |                                        |                       |                             |                |                | Ine         | 17-11-1177   |                 |      |
| n PC DDR* AGB Crucial 14., Ram PC DDR* AGI                  |                                 | جهت مشاهد   |              | 1               | بب ورود کاربر | تربيب، لوم       |              | نائنور ہ                               | و اوراده المنوان ه    | 19                          | 1              | - شماره دوم    | 14.57       | 17-1/-1/74   |                 |      |
|                                                             | مالیات و عوارض ارزش افز         | لخليف       | تخفيف        | فيعت ناح        | مقدار فرعى    | في               | ملدار        | البار                                  |                       | 315 46                      | 715 23         | -              | 399         | 17-1-1/15    |                 |      |
|                                                             | -                               | -           | -            | -0              | •             | -0-              | -0           | •                                      |                       |                             | •              | 07             | 1494        | 17-1/-1/7-   | ۵               | 3    |
| USB TPLI                                                    | ( n/++                          | ě.          | Xales .      | P.A             |               | 9.3              | ,            | مواد اوليه                             | 2                     | Tenda 🛶 ۱                   | 19 augus 9-1   | rr <1 -        | YOF         | 19-1/-7/-9   | ¥               | ,    |
| Asus X                                                      | s)++                            | 8           | 7. al        | T.A.Q           | 1             | T.A.D            | ,            | مواد اوليه                             |                       | Tplink Gage                 | A Data Prof    | er 4 -         | TUFT        | 14-1/-1/-4   | ,               | v    |
| منه، دو: Noxans Cate UTP ، جنگ ۹۰ Cate دو RJ ، کې ا         | ( a)                            |             | 71           | F.Y             | 2-            | ¥7,              |              | مواد اوليه                             |                       | Nexans Cate UTP a           | /۴۰۰ کابل شبک  | 17 F           | 17          | 17-1/-7/70   |                 | 4. 4 |
|                                                             |                                 |             | 2.404        | LATION          | 7.            | 11.00            |              | مراد اداره                             |                       | Cate                        | ar 35 m        | TP A           | TIPT        | 17-1/-7/-4   | ٩               |      |
|                                                             | a/aa                            |             | 7.4/++       | ¥               |               |                  |              | مواد توليه                             |                       | ، خواب شماره ¥              | الم الت كان    | TY 9           | TTTY        | 19-1/-7/7-   | 3.              | h-   |
|                                                             | a far                           |             | 2.4/++       | A#3             | ٥             | 197              | ٥            | مواد اوليد                             |                       | سببل شعاره ۲۱               | ۹ لوله فلک     | T Y            | ertes       | 17-5/-7/-A   | 55              | 51   |
|                                                             | ajar (                          | 6           | 2.47++       | 1.0             | 1             | 1.0              | 1            | مواد اوليه                             | 2                     | ناوري اطلاعات               | ۳۰۰ خلبات ف    | * A            | FTQV        | \$F+1/+F/+1  | 10              | 17   |
| با ق.۱ AUX متری :۱ . کابل ق.۱ متری مرغوب ۱ : VGA            |                                 |             |              |                 |               |                  |              |                                        |                       |                             |                |                | +144        | 17-1/-7/11   | 17              | 15   |
|                                                             |                                 |             |              |                 |               |                  |              |                                        |                       |                             |                |                | TYID        | \$9-5/-9/75  | 15              | 19   |
| LED" To Stape                                               |                                 |             |              |                 |               |                  |              |                                        |                       |                             |                |                | 1999        | 19-1/-9/75   | 17              | 15   |
| :, DVD RW External Slim: باكس جار, SSD אזו GB Kin           |                                 |             |              |                 |               |                  |              |                                        |                       |                             |                |                | 3-897       | 17-1/-0/77   | 39              | 1.9  |
| ock : ۲ به DVI ، LED TT inch Stock : ۱ ، HP Clier           |                                 |             |              |                 |               |                  |              |                                        |                       |                             |                |                | 14-1        | 19-1/-9/-0   | 19              | 39   |
| mos ۱۲۸ GB: ا مترد HP Client : Corei عار TH)/AGB D          | ، اطلاعات بستند کلسک کنید       | حفت مشاهد   | - E          |                 |               | ¥.               |              | ن تمام شده کالا ه                      | FW 19.712             | .د11.71 مىلغ خالص ئاكتور :  | وي الله        | ميلغ ناخك      | ATIF        | 17-1/-9/17   | M               | 14   |
| ماسونگ US\f   f                                             |                                 |             |              |                 |               |                  |              |                                        |                       |                             |                |                | TTAT        | 19-1/-9/19   |                 | 19   |
| USB TPLINK ۲۲ ، کابل برق سیستیو ۱۱ ، تبدیل برق ۱۱۰ به ۲۲ (۲ | ا جاب الم العراف                | فنعالو      | ت ها         | ىروزر سالى قيند | ار السن       | 17.00 <b>419</b> | نحوه اسم     | ا ــــــــــــــــــــــــــــــــــــ | هزينه های مربوطه 🛛 🗄  | رابش 🛅 مذف 📊                | на 🚺 на        | • •            | 3-777       | 17-1/-7/17   | 11              | ۳.   |
| . Caddy ۱،۵۳۱ DVD RW External Slim                          | به فیمت گذاری کالا (CTRL+H)     | (F۱۲) ناريخ | F۱۱)بست کالا | ت و موجودی (ا   | ساب (F1-) فيد | ج (F۹)دفتر م     | ت گذاری سر ب | فروش (FV)قيد                           | بد (F۶) جزیبات خرید و | ر کالا (Fr) لیست فاکتور خر، | CTRL، کار دکس  | بگذاری (ا      | TTPAA       | 14-1/-9/11   | ۳-              | n    |
| RG، Dahua Analog HFW-TrAnPrM تمام سن R                      | ال ۸ ذخيره ساز DOME ( ۲ . ۱ : ) | is Dahua    | XVR:B-A      | ر مربد ۲۸۶۵     | فاكنو         | н                |              | فروتنكاه                               | TF.V1                 |                             | خربد کالا      |                | 1490        | 19-1/-9/79   | TO              | ===  |
|                                                             |                                 |             |              |                 |               |                  |              |                                        | 1 1.991               |                             |                |                |             |              |                 | Σ    |
| - 4                                                         |                                 |             |              |                 | 10            |                  |              |                                        |                       |                             |                | -              |             |              | 2               |      |
|                                                             |                                 |             |              |                 |               |                  |              | - A1                                   |                       | * ● * *                     | 鶴岡・            | Ó 🕅            |             |              |                 |      |
|                                                             |                                 |             |              |                 |               |                  |              |                                        |                       |                             |                |                | r           |              |                 | ~    |
| فسالو م                                                     |                                 | _           |              |                 |               | _                |              |                                        |                       |                             |                | _              | _           | مايش مدرك ال | ر دارش          | C    |

همچنین، در ردیف مربوطه امکان چاپ و مشاهده ضمائم نیز وجود دارد.

بری از فاکتورهای خرید در نرم افزار هاترا – قسمت یک المرافزار هاترا – قسمت یک

| ليمت فائتو                                                                                                    |             |               |                         | _                    |                     |                       |                                      | - 0             | ×   |
|----------------------------------------------------------------------------------------------------|-------------|---------------|-------------------------|----------------------|---------------------|-----------------------|--------------------------------------|-----------------|-----|
|                                                                                                    |             |               |                         |                      | از خروشی            | ار فروش 📒 برگشت ا     | 1 ···· /                             | ·* [ ·1 · bes   | 38  |
|                                                                                                    |             |               | نور برکشت از خروج انبار | مر خروج البار 📒 فالا | کشت از خرید 😑 فاکنو | بر خرید 🛛 💼 فاکنور بر | ur-1 /                               | 111 100         | u m |
|                                                                                                    |             |               |                         |                      |                     |                       | سلون را به این قصعت بکشید.           | لروه بندی. سر م | -   |
|                                                                                                    | کد طرف حساب | نام طرق حساب  | جمع كل فاكتور           | جمع کل تعداد         | نوع فاكتور          | شماره مدرک            | تاريخ                                | رديك            |     |
|                                                                                                    |             | -             |                         |                      |                     |                       | 8                                    |                 | r.  |
| فاکتور غربه ۲۲۷ روتربرد میکروتیک ۱۱ Mikrolik ، هارد ۱۱، GB ، ۲۰ - ۲۰ SSD PNY CS ، سوری ۱۱ Mikrolik ، سوری ۱                                                                                                    | ,           | فروشكاه       | TT.A                    | 7                    | خربد کلا            | TIV                   | 19-1/-1/13                           | •               |     |
| فاکتور غرید ۱۰۰۰ هارد ۱: SSD Hikvision ۲۴۰ GB ، کدی هارد نپ تاپ ۱۱ ، باکس ۱: DVD RW External Slim                                                                                                    | 1           | 57            | 17.10                   | ٢                    | خريد کلا            | h                     | 19-1/-1/79                           |                 |     |
| فالتور خريد ١٩٥٨ كيس ١: Stock - و- PC DDR+ ، GB Crucial ، رم ١: Dell Opriplex - و- Stock : رم ١: PC DDR+ ، GB Crucial                                                                                                    | ٢           | فروشكاه       | AV.T1                   | ۵                    | خربد کلا            | 14.DV                 | 17-1/-1/TA                           | ٢               |     |
| فالتور غريد ۱۹۶ هار د ۱: SSD MrNvme ۲۵٬۹GB TwinMOS فالتور غريد ۱۹۶ هار د ۱:                                                                                                    | ۲           | فروشگاه       | S.F                     |                      | حربد کلا            | 399                   | 17-1-1175                            |                 |     |
| فاکتور خربد ۱۸۹۷ آدایتور ساییتور د کابل رابط ۱۰ , محافظ برق ۵ پورت ۱۰                                                                                                    | ۲           | فروشكاه       | 1.94                    | r                    | خربد کالا           | VPAI                  | 18-11-118-                           | ۵               |     |
| فاکتور خربه ۲۵۴ کیبورد و موس ۲۰ - Ar Tech Krrr ، کارت شبکه ۳                                                                                                    | ۲           | فروشكاه       | 11.2                    |                      | خربد کلا            | YAY                   | 19-1/-9                              | ۷               |     |
| فاكتور خربه ۲۱۶۲ كب انه استوك G HDD/rG VGA : ۱- د G Ramma/ه - د از G Ramma/                                                                                                    | ٢           | فروشكاه       | A.,                     |                      | خريد کالا           | TIPT                  | 1 <b>7-</b> 1/- <b>7</b> 2- <b>9</b> | ,               |     |
| ی تکور خربه ۲۲ سویچ ۲۲ پورت ۲۰ Tenda ، سویچ ۸ پورت ۲۶ Tplink ، موریچ ۸ مختله در ۲۰ Noxans Catz UTP ، محک ۲۰                                                                                                    |             | افان بحد مبين | 17.710                  | 180                  | خريد کالا           | ()                    | 17-11-7775                           | *               | ł   |
| فاکنور خربه ۲۱۶۳ هازد استوک ۲: ۵۰۰۰ GB SUA                                                                                                    | *           | افای احسان    | a                       | 1                    | خربد کلا            | TIPT                  | 15-1/-7)-9                           | 1               |     |
| فالتور غريد ۲۲۲۲ رم ۱. Ram rGB DDRr - ۱۰۶۰۰ Kinston                                                                                                    | ٢           | فروشكاه       | T.T                     |                      | خربد کلا            | TTTY                  | 19-1/-7/7-                           | 1-              |     |
| فاکتور خرید دا۲۰ کابل شبکه ۲۰ ، Noxans Cals UTP ، مک شبکه ۲۰                                                                                                    |             | فروشكاه       | T.AT                    | p.                   | خربد کلا            | FTAD                  | 17-1/-7/-A                           | 15              |     |
| فاکتور خربد ۲۲۹۷ داکن کف خواب سایز ۲۰ ۲ . داکن سایز ۲.۵ : ۵                                                                                                    | 19          | برق هرمس      | 1.11                    |                      | خربد کلا            | FTQV                  | 19-1/-9/-4                           | 1.5             |     |
| فالتور خربد ۲۲۹۶ هارد ۱: SSD PNY CS۱۰۰۱۲۰ GB ، کابل افزایش طول مدا ۵.۱ AUX متری : ۱ . کابل ۱۵ متری مرغوب ۱: VGA                                                                                                    | ٢           | فروشكاه       | 9,-3-,                  |                      | خربد کلا            | 1114                  | 17-1/-7/17                           | ١٣.             |     |
| فالتورغريد دا۲۲ مارد ۱۱ SSD Towinmos ۲۸ GB                                                                                                    | ۲           | فروشكاه       | 1.1                     | 5                    | خربد کالا           | THIS                  | 17-1/-7/75                           | ١٣              |     |
| فالتور خربه ۲۰:۲۷ AG/HDD ، ۱۱۲۶۰ / ۵۰۰۰ مالینور دست دوم۱۱:۲۰ LED ، مالینور دست دوم۱۱:۲۰                                                                                                    | 17          | سرای استوک    | ¥7,,                    | r .                  | خربد کلا            | 1444                  | 17-1/-7/75                           | 17              |     |
| فالتورير به TRam DDRr Notebook rGB ، بالدور: SSD א גדו , SSD א גדו , Ram DDRr Notebook rGB ، بالتي DVD RW External Slim                                                                                                    | 1           | 2.4           | 170                     | 3                    | خربد کالا           | 1-777                 | 17-11-2/77                           | v               | ĺ   |
| الاتحد في مد ١٠١ ماست. LED rr inch Stock 1. HP Client: Corela (FTH)/AGB DDRr/a-G Stock 1. السرار LED rr                                                                                                    | r           | فرونيگاه      | 197.4                   | 10                   | غر بد کلا           | 14-1                  | 19-1/-9/-3                           | 14              | ĺ   |
| فالتي و من الله المار HP Client : Corei مار TH#AGB DDR+/۵G Stock : ١, KB Farasoo Beyound : ١ مار دا                                                                                                    | ٢           | قر وشگاه      | 47.77                   | ,                    | خر بد کلا           | ATIF                  | 19-1/-9/17                           | 14              |     |
| فاکند، فر به ۲۲۵۲ مانند، دست دوم (LED" ۲۰۰۱ ، آدانته، مانند، ۱۰۱۴ ، شان، سامسینگ USVT : ۲                                                                                                    | T           | ف وشگاه       | 19.07                   |                      | خر بد کلا           | TTAT                  | 17-12-612                            | n               |     |
| The shin as a second state of the second state of the second state | T           | فروشگاه       | F.474                   | Y                    | خد بد کلا           | 1.111                 | 18-1/-6/14                           | н               |     |
| DVD RW External Slim 1, Jp., Caddy (Jam 1, Jp., SSD tarGB KingSpec 1) Ja TTM                                                                                                    | 1           |               | 1. Jun                  | +                    | خر بد کلا           | TTPA                  | 17-1/-2/11                           | T.              |     |
| RGAN ME, Dahua Analog HEW, TrAnPrM DOME T, JULET ANA ME Dahua XVR BIA 1443 and and                                                                                                    |             | فيشكاه        | FF. YS                  | 47                   | Ward                | *453                  | 17-1/-9/75                           | 74              |     |
|                                                                                                    |             |               |                         |                      |                     |                       |                                      |                 |     |
|                                                                                                    |             |               | 1T.997                  | FTD                  |                     |                       |                                      |                 |     |